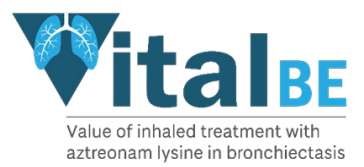

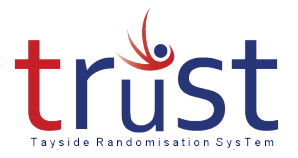

# Tayside Randomisation and Stock Control System (TRuST)

**Research Nurse Users Guide** 

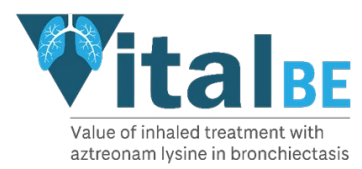

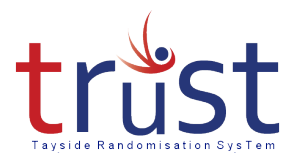

#### Contents

| ntroduction to TRuST                                               | 2 |
|--------------------------------------------------------------------|---|
| Getting Started                                                    | 3 |
| Randomise a Participant                                            | 4 |
| Printing Participant and Nurse Appointment Sheets                  | 7 |
| Recording Subsequent Visits                                        | 8 |
| Re-order Lost Drugs                                                | 9 |
| Recording that a Participant has stopped taking their trial drugs1 | 0 |
| Trouble Shooting & Contacts1                                       | 1 |

## Introduction to TRuST

TRuST is the web-based randomisation and stock control system being used by Research Nurses and Clinical Trial Pharmacy Staff for all sites participating in the VitalBE trial.

In the Clinical Trial Pharmacies TRuST will be used for

- stock control
- drug accountability
- generating Clinical Trial Release Forms and
- documenting returns and IMP destruction.

The Research Nurses at all sites participating in the VitalBE trial will use TRuST for the following activities:

- Randomisation of participants.
- Printing of Participant Appointment and Nurse Appointment sheets.
- Printing Clinical Trial Request Forms to request IMP from the Clinical Trial Pharmacies.
- Re-ordering IMP lost by a participant.
- Recording that a participant has stopped their trial medication.

TRuST is designed to have automatic stock control with stock being delivered to sites as required for both new participants and when new supplies are required for existing participants. The system will not allow the release of IMP which would expire within the time the participant requires it.

TRuST has a system of email alerts built-in to notify the research team on several occasions. The Research Nurses will be informed when:

- Participant has been randomised.
- Participant has had a visit recorded.

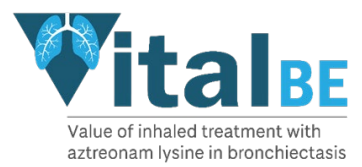

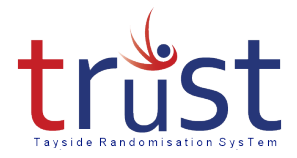

Emails generated by TRuST should either be printed and filed in the ISF or held electronically with a file note in the ISF stating where they are held.

The Clinical Trial Manager and trial monitors will have access to TRuST to enable them to check randomisation and drug accountability remotely.

#### Getting Started

You will be issued with a log in and password for the TRuST system.

Go to <u>https://hicservices.ac.uk/TRuST</u> and log in using the username and password assigned to you.

If this is the first time you are logging in to TRuST you will be asked to change your password.

If you forget your password:

- Click on forgotten password from the top right menu bar.
- A new password will be emailed to you.

If you already have access to TRuST for other trials please log in using your current user name and password, and in **Project Selection** choose VitalBE from the drop-down list.

The first page will display a menu of options, return to this page to start each task.

| RANDOMISATION                                                              |
|----------------------------------------------------------------------------|
| Randomise Participant Randomisation Details Drug Accountability            |
| Record Visit Discontinued Study Drugs Re-order Lost Drugs                  |
| Print Participant Appointments Print Nurse Appointments Print Request Form |

When finished all task click Log Out

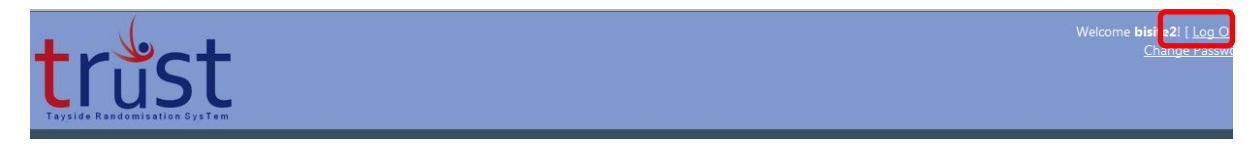

The system will automatically log out a user if there has been no activity for 10 minutes.

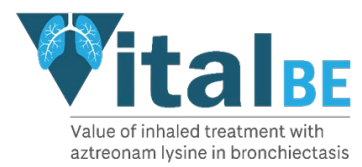

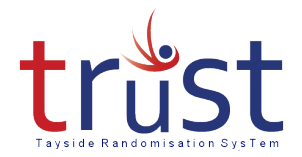

## Randomise a Participant

From the main menu select "randomise participant"

| RANDOMISATION                                                              |
|----------------------------------------------------------------------------|
| Randomise Participant Randomisation Details Drug Accountability            |
| Record Visit Discontinued Study Drugs Re-order Lost Drugs                  |
| Print Participant Appointments Print Nurse Appointments Print Request Form |

Enter the details to confirm eligibility criteria.

#### Once complete, click next.

| Randomise Participant                    |                                                                                                    |            |
|------------------------------------------|----------------------------------------------------------------------------------------------------|------------|
| Participant Identifiers                  |                                                                                                    |            |
| Initials:                                |                                                                                                    |            |
| First and last initial should be entered |                                                                                                    |            |
| Gender:                                  | ◎ Male ◎ Female                                                                                                |            |
| L                                        |                                                                                                    |            |
| — Eliqibility Criteria                   |                                                                                                    |            |
|                                          |                                                                                                    |            |
| Has the participant had a CT scan of t   | the chest demonstrating bronchiectasis in 1 or more lobes in the past?                                         | © Yes ◎ No |
| Does the participant have a history of   | f at least 3 exacerbations in the past 12 months?                                                              | © Yes ◎ No |
| Has Pseudomonas aeruginosa or othe       | er Gram-negative respiratory pathogen been detected in sputum or bronchoalveolar lavage in the past 12 months? | © Yes ◎ No |
| Has the participant been treated with    | anti-biotics within the last 28 days?                                                                          | © Yes ◎ No |
| Date of sputum sample that is culture    | e positive for P. aeruginosa or other Gram-negative respiratory pathogens (must be within 28 days)             |            |
| Bronchiectasis severity index at scree   | ning                                                                                                    |            |
| FEV1 % predicted at screening visit      |                                                                                                    |            |
| eGFR at screening visit                  |                                                                                                    |            |
|                                          |                                                                                                    |            |
|                                          |                                                                                                    |            |
| Return to Main Menu Next                 |                                                                                                    |            |

The system will then check for blanks and ensure the eligibility criteria fall in the allowed ranges. Prompts will appear in red at the bottom of the page. If the eligibility criteria has not been met the following message will appear 'Values entered are outwith the eligibility criteria'

Ensure all values have been entered correctly, if the values are correct the participant is not eligible and should not be randomised.

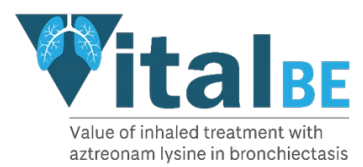

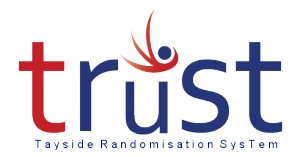

#### If the participant is eligible the following screen will appear:

| Randomise Participant                                                                                     | The subject ID is made up of the two-digit     |
|----------------------------------------------------------------------------------------------------|------------------------------------------------|
| Site: Royal Brompton                                                                                      | site ID (automatically generated by TRuST)     |
| Participant ID: 01                                                                                        | number allocated to participant at site.       |
| Was Pseudomonas aeruginosa present in sputum at screening?: $ {igodot}$ Yes                               |                                                |
| © No                                                                                                    | This information is required for allocation of |
| Is the participant on macrolide treatment?:                                                               | the IMP, active/placebo groups are matched     |
| O No                                                                                                    | on these criteria.                             |
| Has the CI/PI signed CRF to confirm eligibility of participant? $\bigcirc$ Yes $\bigcirc$ No $\checkmark$ |                                                |
| Does the participant meet eligibility critera?                                                            | These two questions must be answered           |
| Return to Main Menu                                                                                       | "yes" to allow the participant to be           |
|                                                                                                    | randomised.                                    |

If all questions are completed, the **randomise** button will appear. Click on this, and it will change to **processing**.

It may take a few minutes to check stock, allocate IMP and send emails.

If you are unsure if randomisation has taken place check the **Randomisation Details** by selection from the main menu to ensure duplicate randomisation does not take place.

| RANDOMISATION                                                              |
|----------------------------------------------------------------------------|
| Randomise Participant Randomisation Details Drug Accountability            |
| Record Visit Discontinued Study Drugs Re-order Lost Drugs                  |
| Print Participant Appointments Print Nurse Appointments Print Request Form |

Once the participant has been randomised the following screen will appear:

| RANDOMISE PARTICIPANT                                                         |
|-------------------------------------------------------------------------------|
|                                                                               |
| Site: Royal Brompton                                                          |
| Subject Identifier: 01793                                                     |
| Randomisation Allocation: Participant Successfully Randomised<br>Record Visit |

You should receive a confirmation with the randomisation information.

Click on Record Visit

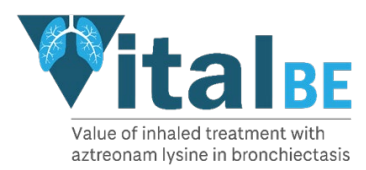

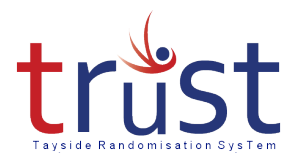

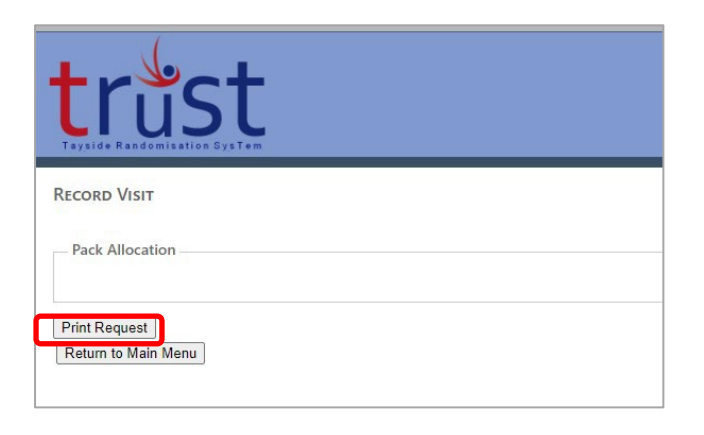

The screen will now display the pack allocation. Click **Print Request** – this will generate a PDF of the Clinical Trial Request form which you can download and print.

|                                                                                                    | 2018                                                                                                   | 3-001590-24                                                            |                      | Sponsor         | Univ   | versity of Dundee and<br>Tayside                                                                                | ۸dd                   |
|----------------------------------------------------------------------------------------------------|----------------------------------------------------------------------------------------------------|------------------------------------------------------------------------|----------------------|-----------------|--------|----------------------------------------------------------------------------------------------------|-----------------------|
| IA.                                                                                                    | 2172                                                                                                   | 6/0289/001-0                                                           | 001                  | Protocol No.    | 201    | 6RC27                                                                                                    | Add                   |
| RAS                                                                                                    | 2529                                                                                                   | 29                                                                     |                      | Local CTP ID    |        |                                                                                                    | and                   |
| hier Investig                                                                                                    | ator                                                                                                   | Prof James Cha                                                         | Imers                | Tel No          | -      | 01382 386 131                                                                                                   |                       |
| rincipal                                                                                                    |                                                                                                    |                                                                        |                      | Tel No          |        |                                                                                                    | num                   |
| nvestigator                                                                                                    |                                                                                                    |                                                                        |                      |                 | 1      | ·                                                                                                    | field                 |
| articipant ID                                                                                                    |                                                                                                    |                                                                        |                      |                 |        | 1                                                                                                    |                       |
| articipant Na                                                                                                    | me:                                                                                                    | 1                                                                      |                      |                 |        |                                                                                                    | by TI                 |
| ate of Birth:                                                                                                    |                                                                                                    | 1                                                                      |                      | Hospital Numb   | er/CHI | 1 N                                                                                                    | - /                   |
| isit Number:                                                                                                    |                                                                                                    | 1                                                                      |                      | Visit Date:     |        |                                                                                                    |                       |
| ease Supply                                                                                                    |                                                                                                    |                                                                        |                      |                 |        |                                                                                                    | The The               |
| aline ampou                                                                                                    | les (29 ar                                                                                             | mpoules                                                                |                      |                 |        |                                                                                                    | signe                 |
| er pack) - 1r                                                                                                    | nl, 0.17%                                                                                              | 5 w/v                                                                  |                      |                 |        |                                                                                                    | Sign                  |
| dium chlorid                                                                                                    | de<br>dsets                                                                                            |                                                                        |                      |                 |        |                                                                                                    | doct                  |
|                                                                                                    | une ca                                                                                                 |                                                                        | and the second state | 000500-000 D    |        | and and the second second second second second second second second second second second second second second s |                       |
| ease Supply                                                                                                    |                                                                                                    | Cayston t                                                              | hree time            | es per day/ Pla | acebo  | three times per day                                                                                             | dele                  |
|                                                                                                    |                                                                                                    |                                                                        |                      |                 |        |                                                                                                    | 3 00                  |
| ack ID                                                                                                    |                                                                                                    |                                                                        |                      |                 |        |                                                                                                    | 5 011                 |
| 0                                                                                                    |                                                                                                    |                                                                        |                      |                 |        |                                                                                                    | done                  |
|                                                                                                    |                                                                                                    |                                                                        |                      |                 |        |                                                                                                    | + + + +               |
| westigator's                                                                                                    | or delega                                                                                              | ate's                                                                  |                      |                 | Date   |                                                                                                    | 1011                  |
| av be signed                                                                                                    | d up to 7                                                                                              | davs                                                                   |                      |                 |        |                                                                                                    |                       |
| rior to patier                                                                                                    | nt visit (e                                                                                            | xcept                                                                  |                      | _               |        |                                                                                                    | The                   |
|                                                                                                    | n visit).                                                                                              |                                                                        |                      |                 |        |                                                                                                    |                       |
| indomisation                                                                                                    | se's Siana                                                                                             | ature:                                                                 |                      |                 | Date   |                                                                                                    | 🔪 signe               |
| esearch Nur                                                                                                    |                                                                                                    | has been                                                               |                      |                 |        |                                                                                                    |                       |
| ndomisation<br>esearch Nurs<br>confirm the                                                                                                    | at there h                                                                                             | ince the                                                               |                      |                 |        |                                                                                                    |                       |
| esearch Nurs<br>confirm the<br>significant<br>vestigator/d                                                                                                    | at there h<br>change s<br>lelegate s                                                                   | ince the                                                               |                      |                 |        |                                                                                                    |                       |
| endomisation<br>esearch Nurs<br>o confirm the<br>o significant<br>vestigator/d<br>pove which r                                                                  | at there h<br>change s<br>lelegate s<br>makes it                                                       | ince the<br>iignature                                                  |                      |                 | +      |                                                                                                    | part                  |
| esearch Nurs<br>confirm the<br>significant<br>vestigator/d<br>pove which r<br>appropriate                                                                       | at there h<br>change s<br>lelegate s<br>makes it<br>for the p                                          | ince the<br>lignature<br>atient to                                     |                      | •               |        |                                                                                                    | parti                 |
| esearch Num<br>confirm that<br>significant<br>vestigator/d<br>tove which r<br>appropriate<br>ontinue in th                                                      | at there h<br>change s<br>lelegate s<br>makes it<br>for the p<br>e study. 1                            | ince the<br>lignature<br>atient to<br>If <u>so</u>                     |                      | •               |        |                                                                                                    | parti                 |
| indomisation<br>esearch Nurs<br>o confirm this<br>o significant<br>vestigator/d<br>tove which r<br>appropriate<br>writinue in th<br>ease give de<br>oned on day | at there h<br>change s<br>lelegate s<br>makes it<br>for the p<br>e study. I<br>etails (To<br>of patier | ince the<br>ignature<br>atient to<br>If <u>so</u><br>be<br>nt visit.)  |                      | •               |        |                                                                                                    | part<br>conf          |
| indomisation<br>esearch Nurs<br>o confirm this<br>o significant<br>vestigator/d<br>ove which r<br>appropriate<br>ontinue in th<br>ease give de<br>oned on day   | at there h<br>change s<br>lelegate s<br>makes it<br>for the p<br>e study. 1<br>etails (To<br>of patier | ince the<br>iignature<br>atient to<br>If <u>so</u><br>be<br>ht visit.) |                      | •               |        |                                                                                                    | part<br>conf<br>appr  |
| esearch Nurs<br>o confirm thy<br>o significant<br>vestigator/d<br>bove which r<br>appropriate<br>wntinue in th<br>ease give de<br>aned on day<br>JR TRUST VI    | at there h<br>change s<br>lelegate s<br>makes it<br>for the p<br>e study. I<br>etails (To<br>of patien | ince the<br>iignature<br>atient to<br>If <u>so</u><br>be<br>nt visit.) |                      | •               |        |                                                                                                    | part.<br>conf<br>appr |

Add participant name and hospital number/CHI (other fields will be auto filled by TRuST)

The form should be signed and dated by a doctor on the delegation log. For visits 3 onwards this may be done up to 7 days prior to the visit date

The form should be signed and dated by the RN on the day of the participants visit to confirm that it is still appropriate for the participant to receive the IMP

Figure 1

The Request Form should only be signed by those people delegated to this task on the Delegation log.

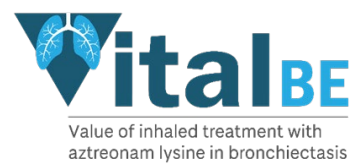

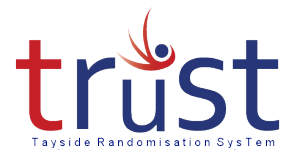

The completed and signed Request Form should be taken to Clinical Trial Pharmacy and trial drugs collected as per the usual local practice. The Clinical Trial Request Forms will be filed in the Pharmacy Site File (PSF).

#### Printing Participant and Nurse Appointment Sheets

From the randomisation page it is also possible to **Print Participant Appointment** Sheet for the participant and **Print Nurse Appointment** Sheet if wished. This gives the dates that the participant visits are due and the actual date and time of the participant's next visit can be completed.

The "Print Participant Appointments" and "Print Nurse Appointments" are also available from the main menu page.

| RANDOMISATION                                                              |  |  |  |
|----------------------------------------------------------------------------|--|--|--|
| Randomise Participant Randomisation Details Drug Accountability            |  |  |  |
| Record Visit Discontinued Study Drugs Re-order Lost Drugs                  |  |  |  |
| Print Participant Appointments Print Nurse Appointments Print Request Form |  |  |  |

| Value of inhaled treatment wit                                                                     | VISIT SCHEDULE                                                                                         |                    |                                 |            |                   |                     |      |
|----------------------------------------------------------------------------------------------------|----------------------------------------------------------------------------------------------------|--------------------|---------------------------------|------------|-------------------|---------------------|------|
| Value of inhaled treatment wit                                                                     |                                                                                                    |                    |                                 |            |                   |                     |      |
|                                                                                                    | h Aztreonam lysine in bronchie                                                                         | tasis- VITAL- BE   |                                 |            |                   |                     |      |
| I'm cu<br>V<br>Cayst                                                                               | rrently taking part in the<br>ItalBE Clinical Trial.<br>I am taking either<br>on or Placebo nebulisers |                    |                                 |            |                   |                     |      |
|                                                                                                    | www.vitalbe.org.uk                                                                                     |                    | V I CONDL                       | VIET COU   |                   |                     |      |
| Chief Investigator: Pr<br>Local Principal Investigator:<br>Research Nurse:<br>Local Tel:<br>Email: | of James Chaimers                                                                                      |                    | Value of inhaled trea           | visit schi | n lysine in bronc | hiectasis- VITAL- E | BE   |
| Participant:<br>Participant ID:                                                                    |                                                                                                    |                    |                                 |            |                   |                     |      |
| Visit Name Vi<br>Visit 1 H                                                                         | sit Type Due Date<br>ospital                                                                           | Date of Visit Time | Participant:<br>Participant ID: | 01001      |                   |                     |      |
| Visit 2 H/                                                                                         | ospital                                                                                                |                    | . a. deipune ibi                | 01001      |                   |                     |      |
| 0                                                                                                  | omplete                                                                                                |                    | Visit Name                      | Visit Type | Due Date          | Date of Visit       | Time |
| Q.<br>5                                                                                            | art your trial                                                                                         |                    | Visit 1                         | Visit      |                   |                     |      |
| Midit 4 H                                                                                          | edication                                                                                              |                    | Visit 2                         | Visit      |                   |                     |      |
| a a a a a a a a a a a a a a a a a a a                                                              | omplete                                                                                                |                    | Visit 3                         | Visit      |                   |                     |      |
| 5                                                                                                  | art your trial                                                                                         |                    | Visic 5                         | Tolophono  |                   |                     |      |
| Midt 5                                                                                             | edication                                                                                              |                    | Minit 4                         | Visit      |                   |                     |      |
| 0                                                                                                  | omplete                                                                                                |                    | VISIC 4                         | VISIL      |                   |                     |      |
| 5                                                                                                  | art your trial                                                                                         |                    |                                 | Telephone  |                   |                     |      |
| m                                                                                                  | edication                                                                                              |                    | Visit 5                         | Visit      |                   |                     |      |
| 9                                                                                                  | uestionnaire                                                                                           |                    |                                 | Telephone  |                   |                     |      |
| 0                                                                                                  | uestionnaire                                                                                           |                    |                                 | Telephone  |                   |                     |      |
| St                                                                                                 | art your trial<br>edication                                                                            |                    |                                 | Telephone  |                   |                     |      |
| ġ.                                                                                                 | omplete                                                                                                |                    |                                 | Telephone  |                   |                     |      |
| 6                                                                                                  | omplete                                                                                                |                    |                                 | Telephone  |                   |                     |      |
| Q                                                                                                  | uestionnaire<br>art your trial                                                                         |                    |                                 | Telephone  |                   |                     |      |
| m                                                                                                  | edication                                                                                              |                    | Visit 6                         | Visit      |                   |                     |      |

Click "Return to Main Menu to continue in the system or Log out if finished.

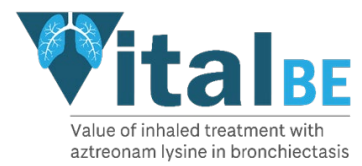

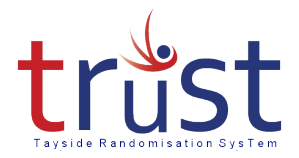

## Recording Subsequent Visits

For all visits following randomisation click on **Record Visit** button from the main menu.

| RANDOMISATION                                                                                                    |                                                       |
|----------------------------------------------------------------------------------------------------|-------------------------------------------------------|
| Randomise Participant Randomisation Details                                                                        | 5 Drug Accountability                                 |
| Record Visit Discontinued Study Drugs Re-                                                                          | -order Lost Drugs                                     |
| Print Participant Appointments Print Nurse Ap                                                                      | pointments Print Request Form                         |
| From the drop-down menu select Participant ID                                                                      | trust<br>Tayaide Randomisation System<br>Record Visit |
|                                                                                                    | Participant Selection Select Participant ID           |
| Tayside Randomisation Bystem                                                                                       | Return to Main Menu                                   |
| Cr<br>Participant Selection<br>Select Participant: 15001<br>Confirm Participant ID<br>ConfirmParticipant ID: 15001 | Record Visit                                          |
| Return to Main Menu                                                                                                | Participant ID: 01738<br>Visit 3                      |
| Click on Record Visit                                                                                              | Record Visit<br>Return to Main Menu                   |

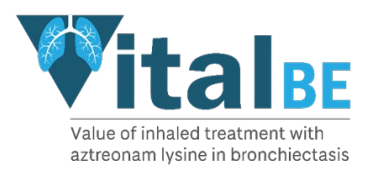

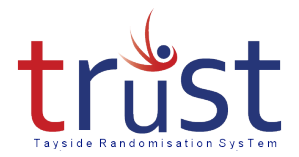

Once you click **RECORD VISIT** the pack allocation will be displayed.

Click **Print Request** to generate a PDF of the Clinical Trial Request Form. Download and complete the form as detailed in figure 1.

| Record Visit                     |
|----------------------------------|
| Participant ID: 01738<br>Visit 3 |
| Record Visit                     |
| Pack Allocation                  |
| 0039                             |
| 0041<br>0043                     |
|                                  |
| Print Request                    |
| Return to Main Menu              |

**Re-order Lost Drugs** 

| PANDOMISATION                                                              |
|----------------------------------------------------------------------------|
|                                                                            |
|                                                                            |
|                                                                            |
|                                                                            |
| Randomise Participant Randomisation Details Drug Accountability            |
|                                                                            |
| Description Discretioned Charles Description                               |
| Record Visit   Discontinued Study Drugs   Re-order Lost Drugs              |
|                                                                            |
| Print Participant Appointments Print Nurse Appointments Print Request Form |
| This raidepart Appointments This raise Appointments                        |
|                                                                            |

From the drop-down menu select **PARTICIPANT ID** 

#### Tick Confirm Participant ID

The Participant ID and pack list will be displayed.

Select the Pack(s) Lost

Click on Record Lost Drugs

| Participant: 01738                       |
|------------------------------------------|
| Visit: 3 Replacement                     |
|                                          |
| Packs Lost:                              |
| 0039                                     |
| 0041                                     |
| 0043                                     |
|                                          |
| Record Lost Drugs                        |
| Record Lost Drugs<br>Return to Main Menu |

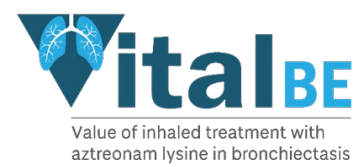

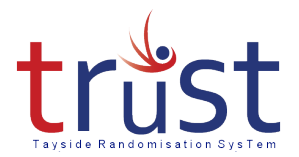

| A new Pack Allocation will be displayed.               | LOST DRUGS REORDER  |
|--------------------------------------------------------|---------------------|
| Click on Print Request                                 | Pack Allocation     |
| This will change to Processing.                        | 0.015               |
| This will generate a PDF to download and complete.     | Print Request       |
| Once completed take the Clinical Trial Request Form to |                     |
| Pharmacy for replacement drug to be issued.            | Return to Main Menu |
|                                                        |                     |

## Recording that a Participant has stopped taking their trial drugs

If a participant stops taking their trial drugs for whatever reason this should be entered into TRuST e.g. participant does not wish to continue on trial drugs, participant dies, GP or other doctor stops their trial drugs. Where possible the participant should always be encouraged to continue with their trial visits.

From main menu click Discontinued Study Drugs

From drop-down Select Participant ID

Tick to Confirm Participant ID

**Click Discontinued Study Drugs** 

Select which drug(s) are to be discontinued.

DISCONTINUED STUDY DRUGS Participant: 01738 Discontinued Study Drugs

Return to Main Menu

A screen appears confirming that the participant has discontinued their trial drugs. An email will be sent to your Clinical Trial Pharmacy. After you have entered a participant as discontinued trial drugs on TRuST the participant **cannot** restart their trial drugs

DISCONTINUED STUDY DRUGS Participant: 01738 - discontinued study drugs

Return to Main Menu

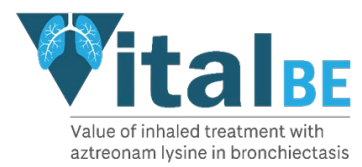

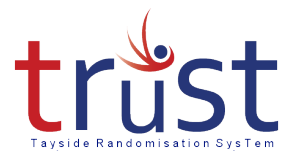

## Trouble Shooting & Contacts

Requests for new user accounts should be emailed to the Clinical Trial Manager (see below). Please include the person's full name and email address and role in the trial. Before user accounts will be issued the Clinical Trial Manager will require a copy of the Delegation Log and Training Logs to confirm the person has been delegated the role and has had training in using TRuST.

Please see Operations Manual if unable to access TRuST for the process of randomising participants or requesting new IMP supplies.

If internet access is possible but the TRuST system is not working please contact the Clinical Trial Manager.

For all other activities please wait and complete the tasks when access to TRuST is re-established.

Sites will be informed of any planned downtime for TRuST.

The Clinical Trial Manager will inform sites as soon as they are aware that TRuST is down and will notify them when this is corrected.

Clinical Trial Manager: Fiona McLaren-Neil (t) 01382 383830 email: respiratorytrials@dundee.ac.uk

Clinical Trial Co-ordinator Bakhtawar Abid (t) 01382 388317 email: respiratorytrials@dundee.ac.uk